**丘子隽** 2007-01-27 发表

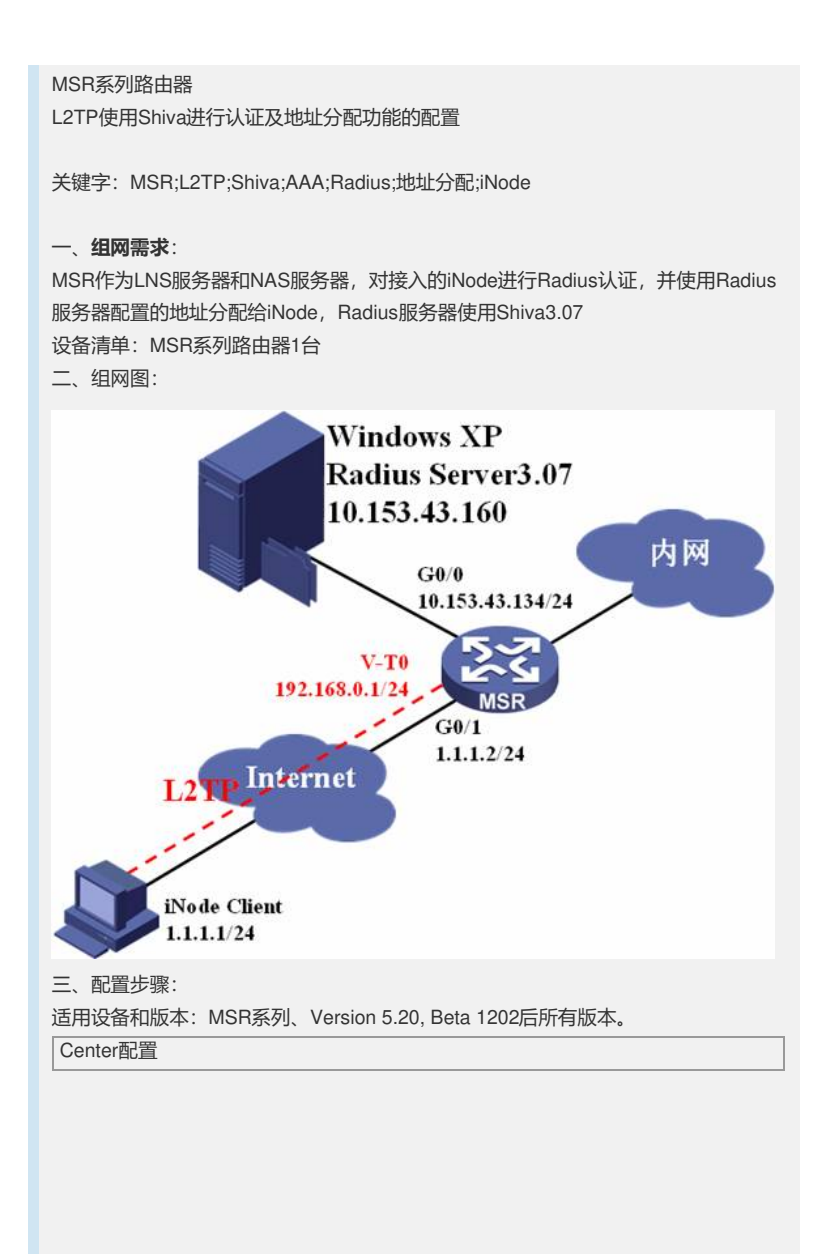

| #                                         |                                 |
|-------------------------------------------|---------------------------------|
| //使能L2TP                                  |                                 |
| #                                         |                                 |
| //配置Radius方案shiva                         |                                 |
| radius scheme shiva                       |                                 |
| server-type standard<br>//配置主认证服务器地址系     | 端口1645                          |
| primary authentication                    | 0.153.43.160 1645               |
| //主计费服务器地址和端口                             | 50 40 400 4040                  |
| primary accounting 10.<br>//认证密码为h3c. 注音要 | 53.43.160 1646<br>∋Shiva昵务器配置—致 |
| key authentication h3c                    |                                 |
| //计费密码为h3c,注意要                            | 司Shiva服务器配置一致                   |
| key accounting h3c<br>//可以选择认证田户夕不想       | 试么 IIII时Shiva昵名哭上配罢田户不带田户名      |
| user-name-format with                     | ut-domain                       |
| #                                         |                                 |
| //配置域h3c.com                              |                                 |
| /配置PPP认证方案shiva                           |                                 |
| authentication ppp radi                   | is-scheme shiva                 |
| //配置ppp授权方案shiva                          | a champa chiur                  |
| //配置pppit费方案shiva                         | -scheme sniva                   |
| accounting ppp radius-                    | cheme shiva                     |
| access-limit disable                      |                                 |
| idle-cut disable                          |                                 |
| self-service-url disable                  |                                 |
| #                                         |                                 |
| //配置L21P组1                                |                                 |
| /取消隧道验证,要与iNo                             | le配置一致                          |
| undo tunnel authentica                    | on                              |
| //配置LCP重协商, 可选的<br>mandatory-lop          |                                 |
| //绑定的虚模板                                  |                                 |
| allow l2tp virtual-templa                 | te 0                            |
| # // 市塔坂和墨                                |                                 |
| ///显假似的自<br>interface Virtual-Templa      | e0                              |
| //配置ppp认证方式,必须                            | 配置,否则无法触发认证                     |
| ppp authentication-mod                    | e pap                           |
| //虚模板地址<br>in address 192 168 0 1 (       | 55 255 255 0                    |
| #                                         | 55.255.255.0                    |
| //连接Shiva服务器的接口                           |                                 |
| interface GigabitEtherne                  | 10/0                            |
| ip address 10.153.43.134                  | 255.255.255.0                   |
| #                                         |                                 |
| //连接iNode客户端的接口                           | 10/1                            |
| port link-mode route                      |                                 |
| ip address 1.1.1.2 255.25                 | 5.255.0                         |
| #                                         |                                 |
| Shiva配置                                   |                                 |
| 1、安装好Shiva3.07后打到                         | Shiva Access Manager            |
| 🚨 😈 设正程序功归相默/                             | 值 Inturnation 🕨                 |
| ▼ 月 万 打开 Office 文档                        | BitSpirit v3                    |
| ■ State Office 文档                         | HumorShan 6                     |
|                                           |                                 |
|                                           | Smart-TP Client 2.0             |
| Shiva Access Manager                      | Im Shiva Access Manager         |
| fc 🚔 Shiva Access Manager                 | Administrator K 田子 H3C          |
| 🗌 🕐 Shiva Access Manager                  | locumentation                   |
| →<br>游戏                                   | •                               |
| m 🧃 Internet Explorer                     |                                 |
| TTICE Windows Modia Dlay                  |                                 |
| 200 🕑 Will luows Meula Play               | 2                               |
| 2 输入田户名supermana                          | ar per 宓码容后l ogin               |
|                                           |                                 |
| Shiva Access Man                          | ager Server Login               |
| Con Username Sun                          | rmanager login                  |
|                                           |                                 |
| Password                                  | Cancel                          |
|                                           |                                 |
| 2 选择Start Canada Nov                      |                                 |
|                                           | 打开控制台                           |
|                                           | 7. 打开控制台                        |

| <b>TI TI</b>                                                                                                    | ess manage                                                                                                    | er                                                            |                                                  | ×      |   |
|----------------------------------------------------------------------------------------------------|----------------------------------------------------------------------------------------------------|---------------------------------------------------------------|--------------------------------------------------|--------|---|
| The Shiva Access I<br>the Shiva Access №<br>the system.                                                                                                    | Manager Server is no<br>1anager Console prog                                                                                       | w running. You<br>gram to configur                            | may now use<br>e and monitor                     |        |   |
| Start Console                                                                                                    | • Now                                                                                                    | Start Cons                                                    | ole Later                                        |        |   |
| 4、继续输入用户名                                                                                                    | supermanager                                                                                                    | ,密码空后                                                         | Login                                            |        |   |
| 🔒 Shiva Acce                                                                                                    | ess Manage                                                                                                    | er Conso                                                      | le                                               | ×      |   |
| Ga Username                                                                                                    | supermanager                                                                                                    |                                                               | Login                                            |        |   |
| Password                                                                                                    |                                                                                                    |                                                               |                                                  |        |   |
| Server IP Add                                                                                                    | dr  local host                                                                                                    |                                                               | -                                                |        |   |
| 、然后就可以对Sh                                                                                                    | niva服务器进行                                                                                                    | 配置了                                                           |                                                  |        |   |
| Shiva Acce<br>File Manager<br>Part Control Control                                                                                                    | Ass Manage<br>View User<br>Diew User<br>Die Die Die Die<br>call Manager supermanager<br>anager supermanager<br>anager supermanager | er Consc<br>Options                                           | e e e e e e e e e e e e e e e e e e e            | × I    |   |
| local host supe<br>6、菜单UseràMana                                                                                                    | ermanager Capt<br>age Users进行流                                                                                                    | ure Off<br>忝加用户aaa                                            | a,注意下图•                                          | ///    |   |
| 🚺 Manage U                                                                                                    | sers                                                                                                    |                                                               |                                                  | ×      | [ |
| Username aaa                                                                                                    | T.                                                                                                    | •                                                             | New U:                                           | ser    |   |
| Radius Options         Tr           General Attributes         P                                                                                                    | ACACS+ Options   X<br>assword Control   To                                                                                         | TACACS Option                                                 | s  <br>Control   Time C                          | ontrol |   |
| Password                                                                                                    | (*                                                                                                    | Template<br>Badius Ter                                        | oplate Tunical PPI                               |        |   |
| Verify Password (Onti                                                                                                    | here n                                                                                                    | Privilege                                                     | npiato Typical I T                               |        |   |
|                                                                                                    | ionalj                                                                                                    | Theread                                                       |                                                  |        |   |
| Allow User to Change                                                                                                    | Password                                                                                                    | Kuse temp                                                     | ate><br>Concurrent Logins                        |        |   |
| Allow User to Change                                                                                                    | e Password                                                                                                    | Number Of 0<br>9999                                           | ate><br>Concurrent Logins                        |        |   |
| Allow User to Change<br><ul> <li>(use template)</li> </ul> Disable Account                                                                                                    | e Password                                                                                                    | Kuse templ<br>Number Of (<br>9999<br>Account Ex<br>Dec-31-20- | ate><br>Concurrent Logins<br>piration Date<br>19 |        |   |
| Allow User to Change<br><ul> <li><ul> <li< td=""><td>s Password</td><td>Kuse temp<br/>Number Of (<br/>9999<br/>Account Ex<br/>Dec-31-20</td><td>ate&gt;<br/>Concurrent Logins<br/>piration Date<br/>19</td><td></td><td></td></li<></ul></li></ul></li></ul> | s Password                                                                                                    | Kuse temp<br>Number Of (<br>9999<br>Account Ex<br>Dec-31-20   | ate><br>Concurrent Logins<br>piration Date<br>19 |        |   |
| Allow User to Change<br><ul> <li>(use template)</li> <li>Disable Account</li> <li>Description</li> </ul>                                                                                                    | s Password                                                                                                    | Number Of (<br>9999<br>Account Ex<br>Dec:31-20-               | ate><br>Concurrent Logins<br>piration Date<br>19 |        |   |
| Allow User to Change<br><ul> <li>Allow User to Change</li> <li>Cuse template&gt;</li> </ul> Disable Account Description Add User                                                                                                    | e Password<br>Clea                                                                                                    | Number Of (<br>9999<br>Account Ex<br>Dec-31-20                | ate><br>Concurrent Logins<br>piration Date<br>19 | Cancel |   |

| 🔒 Manage Us                                                                 | ers                                                  |                             |                | ×            |
|-----------------------------------------------------------------------------|------------------------------------------------------|-----------------------------|----------------|--------------|
| Osername Jaaa                                                               |                                                      | I Cantal                    |                |              |
| Radius Options TAC                                                          | ACS+ Options XTACACS Opti                            | ons                         |                | .1           |
| Attributes to check b                                                       | efore granting access                                |                             | end Template   |              |
|                                                                             |                                                      |                             | sert Row       |              |
|                                                                             |                                                      | J <b>▼</b> De               | lete Row       |              |
| Attributes configured                                                       | for user                                             | _                           |                |              |
| Framed-IP-Address                                                           | 192.168.0.254                                        | App                         | end Template   |              |
|                                                                             |                                                      |                             | sert How       |              |
|                                                                             |                                                      |                             |                |              |
|                                                                             |                                                      | Copy S                      | ample Config   |              |
|                                                                             |                                                      | Sample                      | Configurations |              |
|                                                                             |                                                      |                             |                |              |
| Add User                                                                    | Clear Form                                           |                             | Cancel         |              |
|                                                                             |                                                      |                             |                |              |
| 在填好IP地址后:<br>进行NAS的配置                                                       | 就可以Add User了,这                                       | 时用尸就已                       | 经添加完毕,         | 此时打开如下       |
|                                                                             |                                                      |                             |                |              |
| Eile Manager                                                                | SS Manager Cor                                       | isole <u>–</u><br>ns Help   |                |              |
|                                                                             |                                                      | eral                        | C              |              |
| an-27-2007 10:56:25 (loc<br>ap-27-2007 10:56:25 Be                          | cal) Manager superm                                  | ger                         | F              |              |
| an-27-2007 10:55:09 Ma<br>an-27-2007 10:56:25 Ma                            | inager supermanagei Pro)<br>inager supermanagei pro: | ky Manager                  |                |              |
| an-27-2007 10:58:49 Ma<br>an-27-2007 11:06:41 Ma                            | inager supermanager ODt<br>inager supermanager Engr  | 3C Interface<br>Wation Key  |                |              |
|                                                                             |                                                      | ypuon key                   |                |              |
|                                                                             |                                                      |                             |                |              |
|                                                                             |                                                      |                             |                |              |
|                                                                             |                                                      |                             |                |              |
| and heat                                                                    | umphager Conture Off                                 |                             |                |              |
|                                                                             |                                                      | 白骢的抽扑                       | /夕Encrypti     | on Koy沿罟为h   |
| 和MSR上配置保持                                                                   | 寺一致                                                  |                             | 10 Elloryptic  |              |
| Encryption                                                                  | Configuration                                        | ×                           |                |              |
| NAS List                                                                    | Calcated NAC                                         |                             |                |              |
| 10,153,43,134<br>Default                                                    |                                                      |                             |                |              |
|                                                                             | 10.153.43.134                                        |                             |                |              |
|                                                                             | Encryption Key                                       |                             |                |              |
|                                                                             | ×××                                                  |                             |                |              |
|                                                                             | Modify                                               | Delete                      |                |              |
|                                                                             |                                                      |                             |                |              |
|                                                                             | Exit                                                 |                             |                |              |
| ) 可以通过如下7                                                                   |                                                      |                             | 到认证误口1         | 645 计弗端口     |
| 16                                                                          |                                                      |                             |                | いていていて、「「只当」 |
| Shiva Acce                                                                  | ss Manager Cor                                       | sole                        |                |              |
| Eile <u>M</u> anager                                                        | ⊻iew <u>U</u> ser <u>O</u> ptior                     | ns <u>H</u> elp             |                |              |
| <u> 12 5 19 5 5 5 5 5 5 5 5 5 5 5 5 5 5 5 5 5 </u>                          | ABBB ( Gen                                           | eral                        |                |              |
| an-27-2007 10:56:25 (loc<br>an-27-2007 10:56:25 Re                          | cal) Manager superm                                  | ger<br>«• Managar           | .08            |              |
| an-27-2007 10:55:09 Ma<br>an-27-2007 10:56:25 Ma<br>an-27-2007 10:59:49 Mi- | inager supermanagei PIO<br>inager supermanagei ODF   | ky Manager<br>3C. Interface |                |              |
| an-27-2007 11:06:41 Ma                                                      | nager supermanager                                   | yption Key                  | s 📕            |              |
|                                                                             |                                                      |                             | _              |              |
|                                                                             |                                                      |                             |                |              |
|                                                                             |                                                      |                             |                |              |
|                                                                             |                                                      |                             |                |              |
| ocal host supe                                                              | rmanager Capture Off                                 |                             | 1.             |              |
|                                                                             |                                                      |                             |                |              |
|                                                                             |                                                      |                             |                |              |
|                                                                             |                                                      |                             |                |              |

| eneral Option                                                                                                    |                                                                                                    |                    |
|----------------------------------------------------------------------------------------------------|----------------------------------------------------------------------------------------------------|--------------------|
| and show on the second                                                                                                    | s                                                                                                    |                    |
| Misc Configuration                                                                                                    |                                                                                                    |                    |
| Temp User Lifetime (daus)                                                                                                    | 190                                                                                                    |                    |
| Change Password Prefix                                                                                                    | 100                                                                                                    |                    |
| Change r assword r renx                                                                                                    |                                                                                                    |                    |
| RADIUS Protocol Configura                                                                                                    | ation                                                                                                    |                    |
| Authentication UDP Port                                                                                                    | 1645                                                                                                    |                    |
| Accounting UDP Port                                                                                                    | 1646                                                                                                    |                    |
| TACACS+ Protocol Config                                                                                                    | ration                                                                                                    |                    |
|                                                                                                    |                                                                                                    |                    |
| 创建了一个连接名                                                                                                    | 山h3c.com的L2TP Over IPSec连接                                                                                                    |                    |
| Casardo (Jeassion)                                                                                                    |                                                                                                    |                    |
| iNode 智能客户端                                                                                                    |                                                                                                    |                    |
| て件(E) 操作(E) 信息( <u>I</u> )                                                                                                    | 视图(⊻) 帮助(日)                                                                                                    |                    |
| ] 新建 💑 删除 🛛 🕑 连                                                                                                    | 接 🕓 断开 🐘 🐴 属性 🔍 安全 🕼 💜                                                                                                    |                    |
|                                                                                                    | ×                                                                                                    |                    |
|                                                                                                    |                                                                                                    |                    |
| 连接操作                                                                                                    | Insc.com Insc                                                                                                    |                    |
| 创建一个新的连接                                                                                                    |                                                                                                    |                    |
| ❷ 启动此连接                                                                                                    |                                                                                                    |                    |
| ≫ 更改此连接的设置                                                                                                    |                                                                                                    |                    |
| ▲ 删除此连接                                                                                                    |                                                                                                    |                    |
| 🌶 重命名此连接                                                                                                    |                                                                                                    |                    |
| 创建此连接的快捷方式                                                                                                    | ,                                                                                                    |                    |
| # 수원 #                                                                                                    | 认证信息                                                                                                    |                    |
|                                                                                                    |                                                                                                    |                    |
| III 11 11 11 11 11 11 11 11 11 11 11 11                                                                                                    | 2007-01-27 11:19:51 连接已经断开                                                                                                    |                    |
| △ 首肥下用厂修QPIN吗<br>本手報由                                                                                                    | 2007-01-27 11:21:14 开始认证                                                                                                    |                    |
| 9 旦信作功                                                                                                    | 2007-01-27 11:21:14 正在建立连接                                                                                                    |                    |
| 崔控信自                                                                                                    | 2007-01-27 11:21:24 自动获取IP地址成功                                                                                                    |                    |
| は証券iV. VPN                                                                                                    |                                                                                                    |                    |
| 94 H4 Vistoria                                                                                                    |                                                                                                    |                    |
| "生花创健时间。                                                                                                    | 2007-01-27 11:22:40 连接已经断开                                                                                                    | -                  |
| 件符制建时间.                                                                                                    | 2007-01-27 11:22:40 连接已经断开                                                                                                    |                    |
| +##約/建断目。<br>•<br>•<br>•                                                                                                    | 2007-01-27 11:22:40 连接已经断开<br>上网计时000:00:00 断开                                                                                                    | ]                  |
| ##fill建时间。<br>、<br>c.com<br>查看属性页配置,<br>ぞ                                                                                                    | 2007-01-27 11-22-40 連接已發新并<br>上网计时000:00:00 断开<br>密码是aaa和Shiva服务器上配置保持一到                                                                                                    | 收,高级配置中添加          |
| 中午前建时间。<br>c.com<br>查看属性页配置,将<br>名称,由于没有隧道                                                                                                    | 2007-01-27 11:22:40                                                                                                    | 收,高级配置中添加          |
| +##///建断间.<br>c.com<br>查看属性页配置,将<br>名称,由于没有隧道<br>PN连接属性                                                                                                    | 2007-01-27 11:22:40 運搬已發新并<br>上网计时000:00:00 断开<br>密码是aaa和Shiva服务器上配置保持一至<br>验证,所以可以任意                                                                                                    | 收, 高级配置中添加         |
| +##/l/建时/il.<br>c.com<br>查看属性页配置, 名<br>名称,由于没有隧道<br>PN连接属性<br>基本设置 其他                                                                                                    | 2007-01-27 11:22:40                                                                                                    | 改, 高级配置中添加         |
| + ##(flue briel).<br>c.com<br>查看属性页配置, 彩<br>名称,由于没有隧道<br>PN连接属性<br>基本设置 其他  <br>VYX连接基本设置                                                                                                    | 2007-01-27 11:22:40                                                                                                    | 效,高级配置中添加          |
| + ##(flue briel).<br>c.com<br>查看属性页配置, 经<br>名称,由于没有隧道<br>PN连接属性<br>基本设置 其他  <br>VFX/连接基本设置<br>LINS服务器IF(2): 1                                                                                                    | 2007-01-27 11:22:40                                                                                                    | 牧, 高级配置中添加         |
|                                                                                                    | 2007-01-27 11:22:40                                                                                                    | 收,高级配置中添加          |
| + 年(rfl/建5/16).<br>こ.com<br>查看属性页配置,<br>名称,由于没有隧道<br>PN连接属性<br>基本设置 其他<br>以rx)连接基本设置<br>LMS服务器IP(2):<br>登录用户名(2):<br>1888                                                                                                    | 2007-01-27 11:22:40                                                                                                    | 收,高级配置中添加          |
| + 年代相逢时间.<br>2.00m<br>查看属性页配置, 彩<br>名称,由于没有隧道<br>PN连接属性<br>E本设置 其他<br>VFN连接基本设置<br>LNS服务器IF(S):<br>登录用户名(U): [3346]<br>「启用IFSEC安全协议                                                                                                    | 2007-01-27 11-22-40 僅接已發晰并<br>上网计时000:00:00 断开<br>密码是aaa和IShiva服务器上配置保持一至<br>验证,所以可以任意                                                                                                    | 收,高级配置中添加          |
| + 年代制建街时间.<br>2.00m<br>查看属性页配置, 系<br>3称,由于没有隧道<br><b>PN连接属性</b><br>基本设置<br>其他<br>以S服务器IP(S):<br>電泉用户名(U):<br>高品和IPSEC安全协议<br>身份验证字(S):                                                                                                    | 2007-01-27 11-22-40 僅度已發新并<br>上网计时000:00:00 断开<br>密码是aaa和Shiva服务器上配置保持一至<br>验证,所以可以任意                                                                                                    | 收, 高级配置中添加         |
|                                                                                                    | 2007-01-27 11-22-40                                                                                                    | 收, 高级配置中添加         |
|                                                                                                    | 2007-01-27 11:22:40                                                                                                    | 收, 高级配置中添加         |
|                                                                                                    | 2007-01-27 11-22-40 连接已经断开<br>上网计时000:00:00 断开<br>密码是aaa和Shiva服务器上配置保持一番<br>验证,所以可以任意<br>.1.1.2<br>h.ac.com 登录密码 (E): ****                                                                                  | 收, 高级配置中添加         |
|                                                                                                    | 2007-01-27 11-22-40 连接已经断开<br>上网计时000:00:00 断开<br>密码是aaa和Shiva服务器上配置保持一番<br>验证,所以可以任意                                                                                                    | 收, 高级配置中添加         |
|                                                                                                    | 2007-01-27 11-22-40 连接已经断开<br>上网计时000:00:00 断开<br>密码是aaa和Shiva服务器上配置保持一番<br>验证,所以可以任意                                                                                                    | 改, 高级配置中添加         |
|                                                                                                    | 2007-01-27 11-22-40 连接已经断开<br>上网计时000:00:00 断开<br>密码是aaa和Shiva服务器上配置保持一番<br>验证,所以可以任意                                                                                                    | 改, 高级配置中添加         |
|                                                                                                    | 2007-01-27 11-22-40 连接已经断并<br>上网计时000:00:00 断开<br>密码是aaa和Shiva服务器上配置保持一番<br>验证,所以可以任意                                                                                                    | 收, 高级配置中添加         |
| + 年代制建时间.<br>2.000<br>查看属性页配置, 彩<br>名称,由于没有隧道<br>PN连接属性<br>基本设置 其他<br>VFN连接基本设置<br>LISE服务器IF(2):<br>登录用户名(2):<br>高用IFSEC安全协议<br>身份验证字(2):<br>IFSEC服务器IP<br>C 使用INC服务器IP<br>C 使用INC服务器IP<br>C 使用INC服务器IP<br>C 使用INC服务器IP<br>C 使用INC服务器IP<br>C 使用INC服务器IP<br>C 使用INC服务器IP                                                                                                    | 2007-01-27 11-22-40 连接已经断并<br>上网计时000:00:00 断开<br>密码是aaa和Shiva服务器上配置保持一番<br>密证,所以可以任意                                                                                                    | 收, 高级配置中添加         |
| + 年代//(谜時/॥.         - 年年代//谜時/॥.                                                                                                    | 2007-01-27 11-22-40 连接已经断开<br>上网计时000:00:00 断开<br>密码是aaa和Shiva服务器上配置保持一番<br>密证,所以可以任意<br>****<br>(g)<br>(_)<br>务器IP(()<br>高额(C)                                                                             | 收, 高级配置中添加         |
|                                                                                                    | 2007-01-27 11-22-40 连接已经断并<br>上网计时000:00:00 断开<br>容码是aaa和Shiva服务器上配置保持一番<br>密证,所以可以任意<br>1 . 1 . 2<br>th3c. com 登录密码 (t): ****<br>(c)<br>(f)<br>务器IP((t))<br>高级 (c)<br>确定 取消                                | 改, 高级配置中添加         |
|                                                                                                    | 2007-01-27 11-22-40 连接已经断并<br>上网计时000:00:00 断开<br>密码是aaa和Shiva服务器上配置保持一番<br>验证,所以可以任意<br>****<br>***<br>***<br>***<br>***<br>***<br>***<br>***<br>***                                                       | 改 <i>,</i> 高级配置中添加 |
| ####!!!!!!!!!!!!!!!!!!!!!!!!!!!!!!!!!                                                                                                    | 2007-01-27 11-22-40 连接已经断并<br>上网计时000:00:00 断开<br>密码是aaa和Shiva服务器上配置保持一番<br>验证,所以可以任意<br>h3c.com 登录密码 (E): ****<br>(C)<br>。<br>。<br>。<br>。<br>。<br>。<br>。<br>。<br>。<br>。<br>。<br>章<br>。<br>章<br>。<br>章<br>章 | 改 <i>,</i> 高级配置中添加 |
| ####################################                                                                                                    | 2007-01-27 11-22-40 连接已经断并<br>上网计时000:00:00 断开<br>密码是aaa和Shiva服务器上配置保持一番<br>验证,所以可以任意<br>.1 .1 .2<br>.1 .1 .2<br>                                                                                           | 收, 高级配置中添加         |
| ####################################                                                                                                    | 2007-01-27 11-22-40 连接已经断并<br>上网计时000:00:00 断开<br>密码是aaa和Shiva服务器上配置保持一番<br>验证,所以可以任意<br>.1 .1 .2<br>h3c. com 登录密码 (t): ***<br>(f)                                                                          | 收, 高级配置中添加         |
| #+研///#时间.         放.com         查看属性页配置, {         名称,由于没有隧道         PN连接属性         基本设置】其他】         'YF的连接基本设置         INS服务器IF(2):         登录用户名(0):         登录用户名(0):         「信用IPSEC安全协谈         月份验证字(2):         「IPSEC服务器IP<br>○ 使用LISE服务器IP<br>○ 使用其它IPSEC服         「IPSEC服务器IP         ○ 使用其它IPSEC服         「SEC服务器IP (A):         「目用高级认证         ③ 智能卡认证                                                                                                    | 2007-01-27 11-22-40 连接已经断并<br>上网计时000:00:00 断开<br>密码是aaa和Shiva服务器上配置保持一番<br>验证,所以可以任意<br>****<br>***<br>***<br>***<br>***<br>***<br>***<br>***<br>***                                                       | 收, 高级配置中添加         |
| #+研///#时间.         放.com         查看属性页配置, ?         名称,由于没有隧道         PN连接属性         基本设置】其他】         'YF0连接基本设置         INSE         建录用户名(U):         電子用户名(U):         「自用IPSEC安全协议<br>身份验证字(S):         「IPSEC服务器IP<br>① 使用LICE服务器IP<br>① 使用其它IPSEC服         「PSEC服务器IP<br>① 使用其它IPSEC服         ① 自用高級认证         ③ 智能卡认证                                                                                                    | 2007-01-27 11:22:40 连接已经断并<br>上网计时000:00:00 断开<br>容码是aaa和Shiva服务器上配置保持一番<br>容证,所以可以任意<br>. 1 . 1 . 2<br>h3c. com 登录密码 (t): ***<br>( (t)<br>务器IP (t)<br>高級 (c)                                               | 收, 高级配置中添加         |
| #+研///#时////181.         这.com         查看属性页配置, {         名称,由于没有隧道         PN连接属性         基本设置】其他】         'YFW连接基本设置         INS服务器IP(S):         登录用户名(U):         電子用PSEC安全协议         身份验证字(S):         「PSEC服务器IP<br>● 使用LINS服务器IP<br>● 使用LINS服务器IP         ● 使用LINS服务器IP         ● 使用LINS服务器IP         ● 使用LINS服务器IP         ● 使用LINS服务器IP         ● 使用LINS服务器IP         ● 使用LINS服务器IP         ● 使用LINSL服务器IP         ● 使用LINSL服务器IP         ● 使用高額以证         ● 智能卡认证 | 2007-01-27 11:22:40 连接已经断并<br>上网计时000:00:00 断开<br>容码是aaa和Shiva服务器上配置保持一番<br>密证,所以可以任意<br>. 1 . 1 . 2<br>h3c. com 登录密码 (t): ****<br>( (t)<br>务器IP (t)<br>高級 (c)<br>确定 取消                                     | 收, 高级配置中添加         |
|                                                                                                    | 2007-01-27 11:22:40 连接已经断并<br>上网计时000:00:00 断开<br>容码是aaa和Shiva服务器上配置保持一番<br>密证,所以可以任意<br>(1 . 1 . 2<br>h3c. com 登录密码 (2): [***<br>(2)<br>一<br>一<br>一<br>高級 (2)<br>一<br>确定 取消                                | 收, 高级配置中添加         |
|                                                                                                    | 2007-01-27 11-22-40 连接已经断并<br>上网计时000:00:00 断开<br>容码是aaa和Shiva服务器上配置保持一番<br>强劲证,所以可以任意<br>(1 1 1 2<br>h3c. com 登录密码 (2): [***<br>(2)<br>一<br>一<br>高級 (2)<br>一<br>确定 取消                                      | 收, 高级配置中添加         |
| ###riletrial.         2.com         查看属性页配置, 彩         查看属性页配置, 彩         名称,由于没有隧道         PN连接属性         基本设置」其他         VPN连接基本设置         LNS服务器IP(S):         登录用户名(U):         意         月份验证字(S):         「自用IrsEc安全协议         身份验证字(S):         「C 使用LINS服务器IP<br>C 使用其它IPSEC服         C 使用高级认证         G 智能卡认证                                                                                                    | 2007-01-27 11:22:40 连接已经断并<br>上网计时000:00:00 断开<br>容码是aaa和Shiva服务器上配置保持一番<br>强迫证,所以可以任意<br>(1)<br>(2)<br>务器理(1)<br>高級(2)<br>确定 取消                                                                            | 收, 高级配置中添加         |
| 非共利继时间.         C.com         查看属性页配置, ?         名称,由于没有隧道         PN连接属性         基本设置」其他         ·YFW连接基本设置         INS服务器IP(S):         登录用户名(U):         電子用IFSEC安全协议         身份验证字(S):         「自用IFSEC安全协议         身份验证字(S):         「FSEC服务器IP<br>C 使用LATER服务器IP<br>C 使用LATER系器IP(A):         「自用高级认证         ③ 智能卡认证                                                                                                    | 2007-01-27 11:22:40 连接已经断并<br>上网计时000:00:00 断开<br>容码是aaa和Shiva服务器上配置保持一番<br>强迫证,所以可以任意<br>(1)<br>(2)<br>务器理(1)<br>高級(2)<br>确定 取消                                                                            | 收, 高级配置中添加         |
|                                                                                                    | 2007-01-27 11-22-40 连接已经断并<br>上网计时000:00:00 断开<br>容码是aaa和Shiva服务器上配置保持一番<br>强迫证,所以可以任意<br>(1)<br>(2)<br>务器理(2)<br>高級(2)<br>确定 取消                                                                            | 收, 高级配置中添加         |
| <b>#</b> ##fl@tfl@l.<br>3c.com<br><b>查看属性页配置,</b><br>名称,由于没有隧道<br><b>PN连接属性</b><br>基本设置 其他  <br><b>PN连接基本设置</b><br>LNS服务器IP (2): ①<br>登录用户名 (0): ③ 3 3 4 6 6 6 6 6 6 6 6 6 6 6 6 6 6 6 6 6                                                                                                    | 2007-01-27 11-22-40 连接已经断并<br>上网计时000:00:00 断开<br>容码是aaa和Shiva服务器上配置保持一番<br>验证,所以可以任意<br>(g)<br>(g)<br>(g)<br>高级(c)<br>确定 取消                                                                                | 收, 高级配置中添加         |
| 中年村州建村田山.         32.com            查看属性页配置,         名称,由于没有隧道         PN连接属性         基本设置】其他】         VF的连接基本设置         INS服务器IP(S):         登录用户名(U):         電子用户名(U):         電子用户名(U):         電子用戶名(U):         「信用IPSEC安全协议<br>身份验证字(S):         「IPSEC服务器IP<br>● 使用INS服务器IP<br>● 使用其它IPSEC服         「PSEC服务器IP (A):         「信用高級认证         ⑤ 智能卡认证                                                                                                    | 2007-01-27 11:22:40 连接已经断并<br>上网计时000:00:00 断开<br>容码是aaa和Shiva服务器上配置保持一番<br>密证,所以可以任意<br>(1)<br>(2)<br>例<br>(2)<br>多器IP (2)<br>高級 (2)<br>商級 (2)                                                             | 收, 高级配置中添加         |

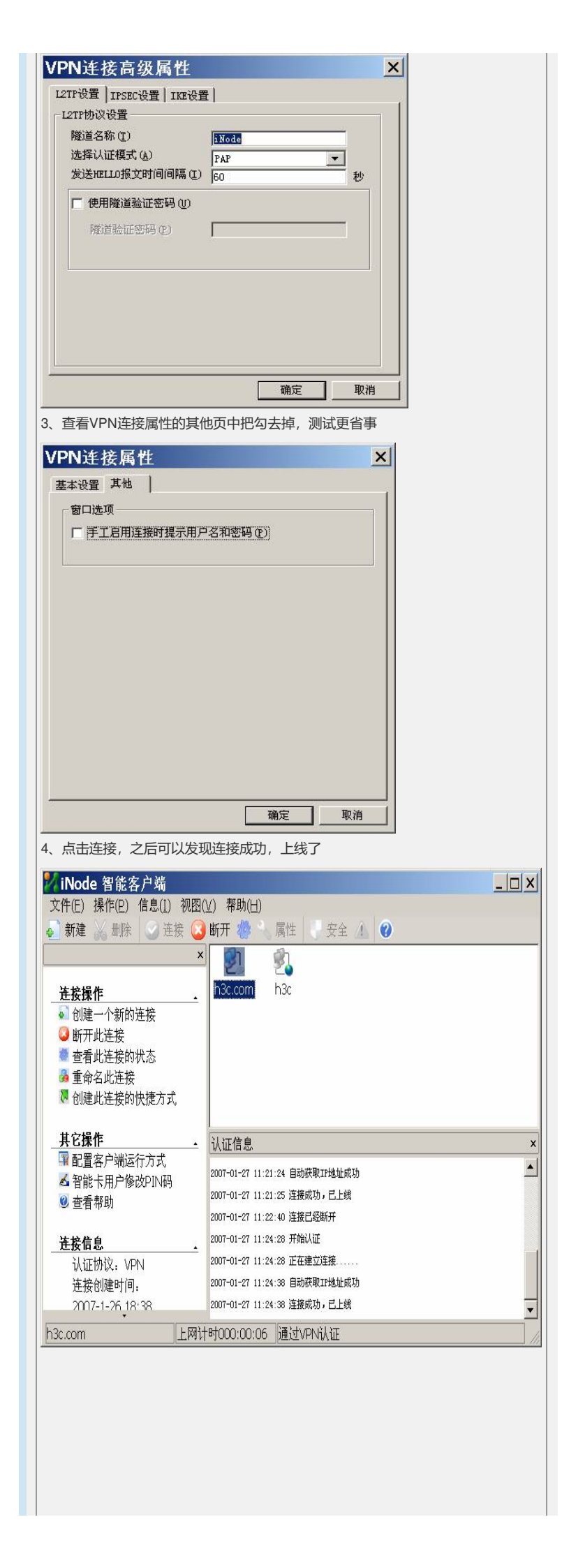

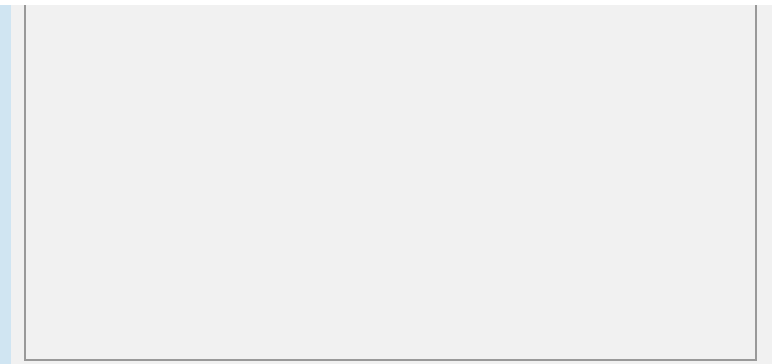

## 四、配置关键点:

1) iNode与Shiva在用户名、密码配置上保持一致, MSR和Shiva在NAS配置验证字、端口等保持一致。